# <u>端末機種変更</u> + SIMカード変更の手順

**≫ikar**a

ピカラモバイル

2022年3月31日のau3G停波に伴い、機種変更とSIMカード変更が必要となる端末に関しては、お近くのピカラ ショップ、または以下のとおり「Myページ」から機種変更、SIMカード変更を行ってください。 なお、法人契約の方は書類でのお手続きになりますので、ピカラモバイル サポートダイヤルまでお問い合わせくだ さい。

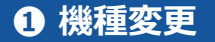

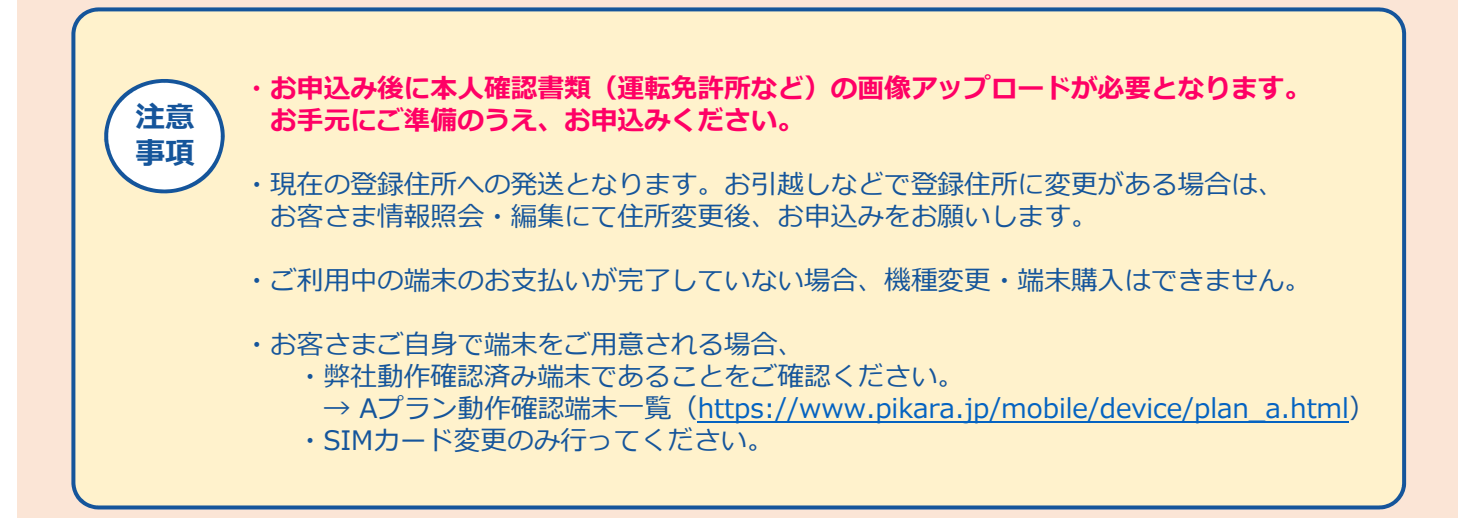

| 1   | ・フログイン<br>ユーザ名<br>パスワード<br>メ内英族で入力して伏さい。                                                                       | マイページ( https://mobile.pikara.jp/portal/ )<br>にアクセスし、「ユーザー名」「パスワード」<br>を入力して「ログイン」をタップする。 |
|-----|----------------------------------------------------------------------------------------------------|------------------------------------------------------------------------------------------|
|     | パスワード地容れた場合は<br>個人のお客さまは256 法人のお客さまは256                                                                        |                                                                                          |
| 2 : | · 契約内容確認・変更 ▲ 新規申込・MNP申込 - 国ご利<br>● 申込内容確認                                                                     | <sup>雨料金の確認</sup><br>「新規申込・MNP申込」から<br>「機種変更・端末購入」をタップする。                                |
|     | <ul> <li>◆ 新規申込</li> <li>□ 機種変更・端未購入</li> <li>○ 通信最適化の同意内容確認</li> <li>○ MNP予約番号受付</li> <li>✓ 対家回線選ば</li> </ul> |                                                                                          |

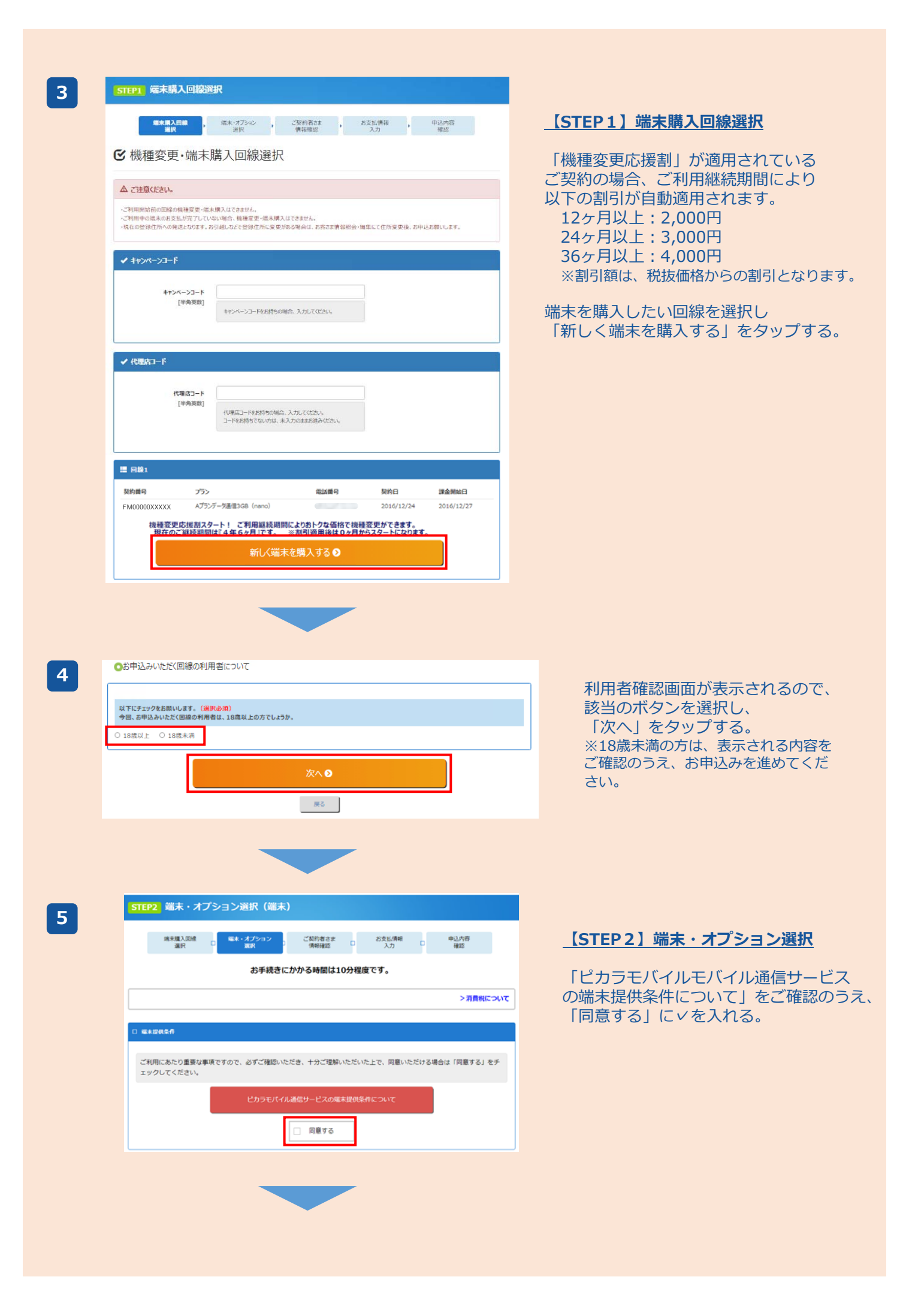

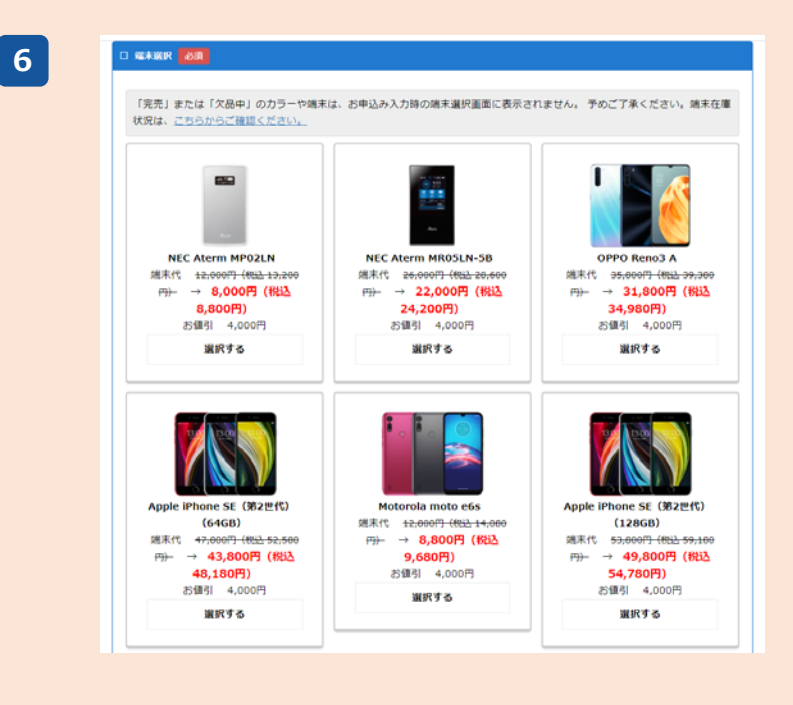

### 購入したい端末を選択する。

※左記掲載の端末はサンプル画像となります。
 実際のものではありません。
 ※「機種変更応援割」適用の場合は、
 お値引き後の価格が表示されます。

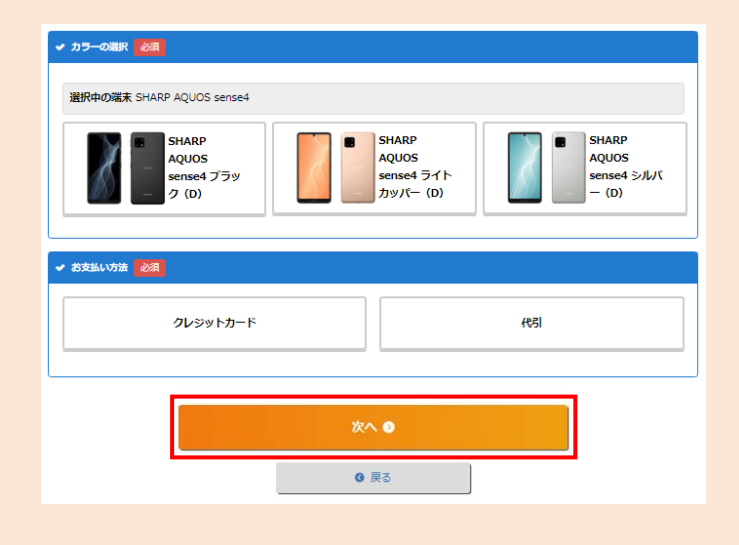

7

8

#### 端末カラーとお支払い方法を選択し 「次へ」をタップする。 ※左記掲載の端末はサンプル画像となります。 実際のものではありません。

#### 追加したいオプションを選択し 「次へ」をタップする。

| 端末購入回線<br>選択 日     | 儒末・オブション ロ<br>選択 中込内容<br>満邦 小和 単語 コースカ 種語 |
|--------------------|-------------------------------------------|
| ✔ 基本情報             |                                           |
| <b>5.9.前</b>       | N                                         |
|                    |                                           |
| お名前(カナ)            | 姓: 4: 4: 4: 4: 4: 4: 4: 4: 4: 4: 4: 4: 4: |
| 生年月日               | ● 二 年 月 ● 日                               |
| 性別                 | ◎ 男性 ○ 女性                                 |
| ✔ 曲所               |                                           |
|                    |                                           |
| [半角数字]             |                                           |
| 都道府現 🚳             |                                           |
| [全角漠字]             |                                           |
| 市区町村 🎑             | ••••••                                    |
| [±4]               |                                           |
| 番地·号 (25年)<br>[全角] | •••••                                     |
| 建物名                |                                           |
| [全角]               |                                           |
| 部運費号               |                                           |
| [全角]               |                                           |
|                    |                                           |
|                    | 次へ 📀                                      |

## 【STEP3】ご契約者さま情報確認

基本情報、住所を確認し、 「次へ」をタップする。

※住所は、後ほど画像アップロードしていただく 本人確認書類に記載の住所と一致する必要があり ます。

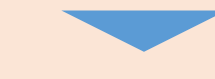

10

9

STEP4 お支払情報入力 - 端末度入回線 ロ 瑞末・スプション ロ ご覧的者さま ロ おなし私務報 中込内容 選択 選択 情報電話 ロ 入力 確認 >消費税について ✔ お支払情報 クレジットカード情報 (通信書) カード番号 XXXX-XXXX-XXXX-XXXX カード有効期間 09/2026 クレジットカード情報(端末) ご購入端末 瑞末代會 稿末代金 カード選択 💦 ● 遺信費と同じカードで支払う ○ 他のカードで支払う お支払問款 🍂 ~ お支払国数はお客さまとカード会社とのご契約になります。 展台

# 【STEP4】お支払い情報入力

「カード選択」と「お支払い回数」を 選択し、「次へ」をタップする。

| <ul> <li>✓ 今日、5日以入小以上X(14200月間名)</li> <li>□18(0)月間名の年齢</li> <li>□18(1)上</li> <li>□18(1)上</li> <li>□18(1)□19(1)上</li> <li>□18(1)□19(1)上</li> <li>□18(1)□19(1)上</li> <li>□18(1)□19(1)□18(1)□19(1)↓</li> <li>□18(1)□19(1)□18(1)□19(1)↓</li> <li>□18(1)□19(1)□18(1)□19(1)↓</li> <li>□18(1)□19(1)□18(1)□19(1)↓</li> <li>□18(1)□19(1)□18(1)□19(1)↓</li> <li>□18(1)□19(1)□18(1)□19(1)↓</li> <li>□18(1)□19(1)□18(1)□19(1)↓</li> <li>□18(1)□19(1)□18(1)□19(1)↓</li> <li>□18(1)□19(1)□18(1)□19(1)↓</li> <li>□18(1)□19(1)□18(1)□19(1)↓</li> <li>□18(1)□19(1)□18(1)↓</li> <li>□18(1)□19(1)□18(1)↓</li> <li>□18(1)□19(1)□18(1)↓</li> <li>□18(1)□19(1)□18(1)↓</li> <li>□18(1)□19(1)□18(1)↓</li> <li>□18(1)□19(1)□18(1)↓</li> <li>□18(1)□19(1)□18(1)↓</li> <li>□18(1)□19(1)□18(1)↓</li> <li>□18(1)□19(1)□18(1)↓</li> <li>□18(1)□19(1)□18(1)↓</li> <li>□18(1)□19(1)□18(1)↓</li> <li>□18(1)□19(1)□18(1)↓</li> <li>□18(1)□18(1)↓</li> <li>□18(1)□18(1)↓</li></ul>                                                                                                    | <ul> <li>✓ 今日. お申込みいただに総の利用者</li> <li>回該の利用者の年齢</li> <li>回該の利用者の年齢</li> <li>10歳以上</li> <li>日本の利用者の年齢</li> <li>10歳以上</li> <li>✓ お申込み内容</li> <li>✓ お申込み内容</li> <li>ズカコード</li> <li>(増国スコード</li> <li>(増国スコード</li> <li>(増国スコード</li> <li>(増国スコード</li> <li>(増国スコード</li> <li>(増国スコード</li> <li>(増国スコード</li> <li>(単本)</li> <li>(シンジトウード</li> <li>(単本)</li> <li>(シンジトウード</li> <li>(単本)</li> <li>(単本)</li> <li>(単本)</li> <li>(単本)</li> <li>(中の・ジリースが見合いたまままのご告知を見いまれたいたち</li> <li>(アンジ・アンジンク・</li> <li>(アンジ・アンジーク・</li> <li>(アンジ・アンジーク・</li> <li>(アンジーク・</li> <li>(アンジーク・</li> <l< th=""><th>✓ 今日、お申込みいただく日間の利用者         回覧の利用者の年話         回覧の利用者の年話         回覧の利用者の年話         10歳以上         ✓ お申込み内容         スカコード         キャパーンコード         キャパーンコード         マパーフード         「使用なード」         「日本         「クPO Rends A ボワイド (A)         「業本         「クリンワトード」         「東本         「クリンワトード」         「東本 (生まう.soof)」(短込39.soof))         1 2 湖上い 米支払回数はカード会社たのご知りにおります。         オブション         オブション         オブション         オブション         オブション         オブション         オブション         オブション         オブション         オブション         オブション         オブション         オブション         オブション         オブション         オブション         オブション         オブション         オブション         オブション         オブション         第日         日日         夏夏日         日日         日日         日日         日日         日日          日日</th><th>選択</th><th>」 味木・オノション ロ (<br/>選択 ロ )</th><th>□ 天利者さず □<br/>信報確認 □</th><th>る又仏頂報<br/>入力</th><th>中山内</th></l<></ul> | ✓ 今日、お申込みいただく日間の利用者         回覧の利用者の年話         回覧の利用者の年話         回覧の利用者の年話         10歳以上         ✓ お申込み内容         スカコード         キャパーンコード         キャパーンコード         マパーフード         「使用なード」         「日本         「クPO Rends A ボワイド (A)         「業本         「クリンワトード」         「東本         「クリンワトード」         「東本 (生まう.soof)」(短込39.soof))         1 2 湖上い 米支払回数はカード会社たのご知りにおります。         オブション         オブション         オブション         オブション         オブション         オブション         オブション         オブション         オブション         オブション         オブション         オブション         オブション         オブション         オブション         オブション         オブション         オブション         オブション         オブション         オブション         第日         日日         夏夏日         日日         日日         日日         日日         日日          日日                                                                                                    | 選択                                                                                                    | 」 味木・オノション ロ (<br>選択 ロ )                                                                                                    | □ 天利者さず □<br>信報確認 □       | る又仏頂報<br>入力          | 中山内             |
|----------------------------------------------------------------------------------------------------|----------------------------------------------------------------------------------------------------|----------------------------------------------------------------------------------------------------|----------------------------------------------------------------------------------------------------|----------------------------------------------------------------------------------------------------|---------------------------|----------------------|-----------------|
| <ul> <li>✓ 今日、おれ込み以ただに認め利用者</li> <li>         回路の利用者の年齢         回路の利用者の年齢         回路の利用者の年齢         10歳以上      </li> <li>         回路の利用者の年齢         10歳以上      </li> <li>         「日本の人人だくに認め利用      </li> <li>         「日本の人人だくに認め利用      </li> <li>         「日本の人人だくに認め利用      </li> <li>         「日本の人人だくに認め利用      </li> <li>         「日本の人人だくに認め利用      </li> <li>         「日本の人人だくに認め利用      </li> <li>         「日本の人人だくに認め利用      </li> <li>         「日本の人人だくに認め利用      </li> <li>         「日本の人人だくに認め利用      </li> <li>         「日本の人人だくに認め利用      </li> <li>         「日本の人人たくにしていていていていていていていていていていていていていていていていていていてい</li></ul>                                                                                                    | <ul> <li>く 今日, 5年以2,0以たく(日短の利用者)</li> <li>日曜の利用者の午部         <ul> <li>10歳以上</li> <li>日曜の利用者の午部             <ul></ul></li></ul></li></ul>                                                                                                    |                                                                                                    |                                                                                                    |                                                                                                    |                           |                      |                 |
| 回題の利用者の年齢       18歳以上         「日田の利用者の年齢       18歳以上         ・       ・         ・       ・         ・       ・         ・       ・         ・       ・         ・       ・         ・       ・         ・       ・         ・       ・         ・       ・         ・       ・         ・       ・         ・       ・         ・       ・         ・       ・         ・       ・         ・       ・         ・       ・         ・       ・         ・       ・         ・       ・         ・       ・         ・       ・         ・       ・         ・       ・         ・       ・         ・       ・         ・       ・         ・       ・         ・       ・         ・       ・         ・       ・         ・       ・         ・       ・         ・       ・         ・       ・                                                                                                    | 回議の利用者の年齢         10歳以上           2 お申込み内容         10歳以上           2 お申込み内容         20歳以上           2 お申込み内容         2           2 お申込み内容         2           2 お申込み内容         2           2 お申込み内容         2           2 かパーショード         2           1 中国人の 中国の A ホワイト (A)         2           第末 2         0P00 Reno3 A ホワイト (A)           第末たまま込方法         0/シットカード           「潮末代金 35,000円 (税込39,380円)         1           1 2 回払い ※友友払回知はか ード会社のご覧和になっていす。         2           オブション         1         2           オブション         1         2           オブション         1         2           オブション         1         2           オブション         1         2           オブション         300円 (税込 419円) /         7           オブション         350月 (税込) 備者         日本           第71         350月 (税込) 備者         日本           第73         350月 (税股) 備者         日本           第74         350月 (税股) 備者         日本           東市名         -5         -5           支給商 (カフ)         アオヤマ (キロつ)         日本           支給商 (カフ)         アオヤマ (キロつ)         日本 </td <td>回顧の利用者の年齢         10歳以上           「お申込み休客         10歳以上           「大力コード         -           キャパーンコード         -           ギャパーンコード         -           「読木         -           夏素         0P90 Ren03 A ホワイト (A)           職素         0P90 Ren03 A ホワイト (A)           職素         0P90 Ren03 A ホワイト (A)           職素の         2,2シウトラード           「服木金 35,800円 (EL259,380円)         -           1 2 間払い ※方支払回動はカート会社のご契約になります。         -           ガブ&gt;コン         -         -           ガブ&gt;コン         -         -           ガブシコン         -         -           ガブシコン         -         -           ガブシコン         -         -           ガブシコン         -         -           ガブシコン         -         -           ガブシコン         -         -         -           ガブシコン         -         -         -           ガジコン         -         -         -           ガジコン         -         -         -           ガジコン         -         -         -           ガジコン         -         -         -           ジジコン</td> <td>✔ 今回、お申込みいただく回路</td> <td>象の利用者</td> <td></td> <td></td> <td></td>                                                                                                    | 回顧の利用者の年齢         10歳以上           「お申込み休客         10歳以上           「大力コード         -           キャパーンコード         -           ギャパーンコード         -           「読木         -           夏素         0P90 Ren03 A ホワイト (A)           職素         0P90 Ren03 A ホワイト (A)           職素         0P90 Ren03 A ホワイト (A)           職素の         2,2シウトラード           「服木金 35,800円 (EL259,380円)         -           1 2 間払い ※方支払回動はカート会社のご契約になります。         -           ガブ>コン         -         -           ガブ>コン         -         -           ガブシコン         -         -           ガブシコン         -         -           ガブシコン         -         -           ガブシコン         -         -           ガブシコン         -         -           ガブシコン         -         -         -           ガブシコン         -         -         -           ガジコン         -         -         -           ガジコン         -         -         -           ガジコン         -         -         -           ガジコン         -         -         -           ジジコン                                                                                                    | ✔ 今回、お申込みいただく回路                                                                                                    | 象の利用者                                                                                                    |                           |                      |                 |
| 国語の利用者の作品         10歳以上           「         10歳以上           「         10歳し                                                                                                    | IBBO         IDB           IBBO         10歳以上           IBBO         IDB           IDB         IDB           IDB         IDB           ID                                                                                                    | INDEX 1030 C 133           IBBORH BROYER         19歳以上           IBBORH BROYER         19歳以上           IDDJAKE         IDDJAKE           IDDJAKE         IDDJAKE           IDDJAKE         IDDJAKE           IRR         OPPO Reno3 A #7/1 (A)           IRR         OPPO Reno3 A #7/1 (A)           IRR         OPPO Reno3 A #7/1 (A)           IRR I         OPPO Reno3 A #7/1 (A)           IRR I         OPPO Reno3 A #7/1 (A)           IRR I         OPPO Reno3 A #7/1 (A)           IRR I         OPPO Reno3 A #7/1 (A)           IRR I         OPPO Reno3 A #7/1 (A)           IRR I         OPPO Reno3 A #7/1 (A)           IRR I         OPPO Reno3 A #7/1 (A)           IRR I         OPPO Reno3 A #7/1 (A)           IRR I         OPPO Reno3 A #7/1 (A)           IRR I         OPPO Reno3 A #7/1 (A)           IST         IDE INFORMATION INFORMATION IN                                                                                                    | 回線の利用者の年齢                                                                                                    |                                                                                                    |                           |                      |                 |
| <ul> <li>✓ お申込み内容</li> <li>スカコード         キャンペーンコード         キャンペーンコード         キャンペーンコード         オアシューン         マンパー・パー・         マンパー・パー・         マンパー・パー・         マンパー・パー・         マンパー・パー・         マンパー・パー・         マンパー・パー・         マンパー・パー・         マンパー・パー・         マンパー・         マンパー・          マンパー・         マンパー・          マンパー・          マンパー・          マンパー・             マンパー・             マンパー・             アンパー・             アンパー・             アンパー・             アンシンク             オブション            オブション            オブション            オブション            オブション            オブション            オブション            オブション            オブション            オブション            オブション            オブション            オブシー            オブシー            オブシー            オブシー            第回            第日           第回            第            第</li></ul>                                                                                                    | ✓ お申込み内容           入力コード           キャンペーンコード           確素           確素           確素           2.520-57-5           原末           クPE0 Sends A ホワイト (A)           確素           2.520-57-5           原末代金 35,800円 (55239,380円)           1 2 回払い ※お支払回激はカーキ会社2のご解的になります。           オプション           オプション           オプシー           第日           第日           第日           ジェー           ジェー           ジェー           ジェー           ジェー           ジェー                                                                                                    | <ul> <li>✓ お申込み外容</li> <li>スカコード キャンペーンコード (福度コード 福泉(電度コード 福泉(電度コード 福泉(電度コード 福泉(電度コード 福泉(電度コード 福泉(電査)) 1 2 回払い ※お支払回数はカー 完全とのご解明になります。<br/>オプション オプション オプション オプション オプション オプション オプション オプション オプション オプション オプション オプション オプション オプション オブション オブシー オブション オブション オブション オブション オブション オブション オブシ</li></ul>                                                                                                    | 回線の利用者の年齢                                                                                                    | 18歳以上                                                                                                    |                           |                      |                 |
| ✓ おね込みぬ客           入フコード <ul> <li>キャンペーショード</li> <li>そ</li> <li>マンマ・ショード</li> <li>そ</li> <li>マンマ・ショード</li> <li>マンマ・ショード</li> <li>マンマ・ショード</li> <li>マンマ・ケョード</li> <li>マンマ・ケョー</li> <li>マンマ・ケョー</li> <li>マンマ・ケョー</li> <li>マンジ・ケッシー</li> <li>マンジ・ケッシー</li> <li>マンジ・ケッシー</li> <li>マンジ・ケッシー</li> <li>マンジ・ケット</li> <li>マンジ・ケット</li> <li>マンジ・ケット</li> <li>マンジ・ケット</li> <li>マンジ・ケット</li> <li>マンジ・ケット</li> <li>マンジ・ケット</li> <li>マンジ・ケット</li> <li>マンジ・ケット</li> <li>マンジ・ケット</li> <li>マンジ・ケット</li> <li>マンジ・ケット</li> <li>マンジ・ケット</li> <li>マンジ・ケット</li> <li>マンジ・ケット</li> <li>マンジ・マンジ・マンジ・マンジ・マンジ・マンジ・マンジ・マンジ・マンジ・マンジ・</li></ul>                                                                                                    | <ul> <li>✓ お申込み外容</li> <li>スカコード</li> <li>キャンペーンコード</li> <li>構造ロード</li> <li>端末</li> <li>OPPO Reno3 A ホワイト (A)</li> <li>端末</li> <li>原末</li> <li>OPPO Reno3 A ホワイト (A)</li> <li>端末</li> <li>第末</li> <li>クレジャトカード</li> <li>周末代金 35,800円 (税込39,380円)</li> <li>1 2 回払い ※方支払回数はカード会社たのご契約になります。</li> <li>オブション</li> <li>オブション</li> <li>オブロン</li> <li>オブリン</li> <li>オブション</li> <li>オブロン</li> <li>オブレー</li> <li>オブロン</li> <li>オブロン</li></ul>                                                                                                    | <ul> <li>✓ お申込み内容</li> <li>スカコード</li> <li>キャパーシスーラド</li> <li>代理なコード</li> <li>藤木</li> <li>OPPO Reno3 A ホワイト (A)</li> <li>藤木</li> <li>DPPO Reno3 A ホワイト (A)</li> <li>藤木</li> <li>ブンクトカード</li> <li>藤木(全) 35,800円 (税込39,380円)</li> <li>1 2 回込い 米方式 回数はカード会社とのご覧印になります。</li> <li>オブション</li> <li>オブション</li> <li>オブレート</li> <li>オジ目</li> <li>オジ目</li> <li>オジロ</li> <li>オジロ</li></ul>                                                                                                    |                                                                                                    |                                                                                                    |                           |                      |                 |
| スカコード         キャンペーンコード         様式         原末       OPPO Reno3 A ホウイト (A)         藤末       OPPO Reno3 A ホウイト (A)         藤末       クレジットカード         藤木古支払方法       グレジットカード         藤木大支払方法       グレジットカード         藤木大支払方法       グレジットカード         藤木大支払方法       グレジットカード         「株式大支払回数はカード会社のご知知になります。       1 2 回払い ※広支払回数はカード会社のご知知になります。         オブションネ       月間料金       説明         ボラン       380円 (税込 418円) /       万ゲーのトラブル時にお客ますのご負担を最小類に知えられる:         月       1 2 回払い ※広支払回数(A)       第明         藤安しちボート       380円 (税込 418円) /       アリーのトラブル時にお客ますのご負担を最小類に知えられる:         第1       380日 (税扱)       備者         職家支しちボート       380円 (税込 418円) /       アリーのトラブル時にお客ますのご負担を最小類に知えられる:         第31       380日 (税扱)       備者         職家支用の       1 2 (税込 418円) /       アリーのトラブル時にお客ますのご負担を見小類に知えられる:         第31       380日 (税扱)       備者         職家支用の       - 本語 (4,000円)       「最大 新学         第2       ご切り着える目       1 2 (2 409月 28日       1 2 (2 409月 28日         12 第月       1962年 09月 28日       1 3 (2 4 09日       1 4 (2 4 1 4 1 4 1 4 1 4 1 4 1 4 1 4 1 4 1 4                                                                                                    | スカコード         キャンペーショート         健康丸         原末         原末         原末         クレジンカード         瑞花会主坊方法         クレジンカード         瑞花会主坊方法         クレジンカード         瑞花会主坊方法         クレジンカード         瑞花会主坊方法         クレジンカード         瑞花会主ちたのご預知になります。         オブション         オブション         オブロート         380円         健康家里に満年         ● クリーン         「どびり古を見         「日         「日         ● クリシュー         「「「「」」         「「」」                                                                                                    | スカコード         キャンペーンコード         健園丸ード         臨末       OPPO Reno3 A ホワイト (A)         藤末       OPPO Reno3 A ホワイト (A)         藤末       OPPO Reno3 A ホワイト (A)         藤末       クレジャカード         藤木       クレジャカード         藤木方法方法       グレジャカード         「年代金       25,800円 (税込39,380円)         1 2 回払い ※方式仏園敏はカード会社なのご知知になります。         オブション       オブション         オブション       アレート・クロンのご知知になります。         オブション       アレート・クリート・ウェブル制になぎままのご知道を思い思われる・         オワン       アレート・クリート・クリート・ウェブル制になぎままのご知道を思い見かれるさいでいたいます。         オワン       アレート・クリー・クト・クリート・クリー・パロガリン         オワン       アレー・ト・クリー・クト・クリー・クト・クリー・スロガリン         第日       380円 (総込 418円) // アリー・ト・クリー・スロガリン         第日       第10日         第日       第10日         第日       第日         「日       第日         第日       1962年 0月 28日         住所       日日         「日       1962年 0月 28日         住所       日日         「日       1962年 0月 28日         住所       日日         「日       1962年 0月 28日         住所       日日         「日       1962年 0月 28日         住所                                                                                                    | ✔ お申込み内容                                                                                                    |                                                                                                    |                           |                      |                 |
| メリント・>フード         キャンハ->フード         確末         魔末         魔末         魔末         魔末         四米         魔末         四米         魔末         四米         四米         日本         四米         ロシットカード         雨米代金 35,800円 (税込39,380円)         1 2 回丛い ※お支払回数はカード会社とのご質的になります。         オプション名       月曜村金         お切       アガーのトラブル時におさるまのご負担を最小場に知られるた         第ホスシレガポート       380円 (税込418円) / 万がーのトラブル時におきるのご負担を最小場に知られるた         月       アガーのトラブル時におきるのご負担を最小場に知られるた         第       第300円 (税込418円) / 万がーのトラブル時におきるのご負担を最小場に知られるた         第301       アガークトラブル時におきるのご負担を最小場に知られるた         第313       第30日 (税扱)       優考         職者会のご負担を見 (税扱)       優考         職者会のご自らの月~       一括(4,000円)       (提供割目)3年以上継続のため、端未増入時に割引します         ✓ ごび約者さまれ保       三         第35       第35       ●       ●         第45       ●       ●       ●         第56       ●       ●       ●         第57       ●       ●       ●       ●         第58       ●       ●       ●       ● <td>キャンペーンコード         キャンペーンコード         確素         確素         確素         確素         確素         確素         確素         パンション         用業代金         12回払い ※お支払回数はカード会社とのご契約になります。         オブション         オブション名       月職用金         期期         ホ安立しガポート       300円(税込 418円)/         ガブションス       月期日金         部門名       期引額(税限)         御客       (Phones2)-7.13対象(F)         部門名       新引額(税限)         御客       (Phones2)-7.13対象(F)         部門名       新引額(税限)         御客       (Phones2)-7.13対象(F)         第引      </td> <td>オヤンペーンコード         キャンペーンコード         確果         原末       OPPO Reno3 A ホブイト(A)         原末       クレジワトカード         原末代金 35,800円(税込39,300円)         1 2 回払い ※お支払回数はカード会社とのご預約になります。         オブション         オブション         オブションネ       月屋村会         原末代金 35,800円(税込 418円)/         ガブションネ       月屋村会         第       第         第       第         第       第         第       第         第       月屋村会         第       第         第       第         第       第         第       第         第       第         第       第         第       第         第       第         第       第         第       第         第       第         第       ●         第       ●         第       ●         第       ●         第       ●         第       ●         第       ●         第       ●         第       ●         ●       ●</td> <td>1.4.7 5</td> <td></td> <td></td> <td></td> <td></td>                                                                                                    | キャンペーンコード         キャンペーンコード         確素         確素         確素         確素         確素         確素         確素         パンション         用業代金         12回払い ※お支払回数はカード会社とのご契約になります。         オブション         オブション名       月職用金         期期         ホ安立しガポート       300円(税込 418円)/         ガブションス       月期日金         部門名       期引額(税限)         御客       (Phones2)-7.13対象(F)         部門名       新引額(税限)         御客       (Phones2)-7.13対象(F)         部門名       新引額(税限)         御客       (Phones2)-7.13対象(F)         第引                                                                                                    | オヤンペーンコード         キャンペーンコード         確果         原末       OPPO Reno3 A ホブイト(A)         原末       クレジワトカード         原末代金 35,800円(税込39,300円)         1 2 回払い ※お支払回数はカード会社とのご預約になります。         オブション         オブション         オブションネ       月屋村会         原末代金 35,800円(税込 418円)/         ガブションネ       月屋村会         第       第         第       第         第       第         第       第         第       月屋村会         第       第         第       第         第       第         第       第         第       第         第       第         第       第         第       第         第       第         第       第         第       第         第       ●         第       ●         第       ●         第       ●         第       ●         第       ●         第       ●         第       ●         第       ●         ●       ●                                                                                                    | 1.4.7 5                                                                                                    |                                                                                                    |                           |                      |                 |
|                                                                                                    |                                                                                                    |                                                                                                    | 人力コート                                                                                                    |                                                                                                    |                           |                      |                 |
| 端末         OPPO Reno3 A ホワイト (A)           端末あ支払方法         クレジワトカード           端末な支払方法         クレジワトカード           湖末代金 35,800円 (税込39,380円)         1 2 回払い ж方支払回激はカード会社20ご契約になります。           オプション         オプション           オプションA         月間料金         説明           端末支しサポート         380円 (税込 418円) /         万ガーのトラブル時にお客さまのご覧包を思い場に切られたち<br>月           ガワシー         ジョン         フガーのトラブル時にお客さまのご覧包を思い場に切られたち<br>月           割引名         月間 (税加)         備者           福安次夏に損割 36ヶ月~         一 左 (4,000円)         (提続割時1)3年以上提続のため、端末環入時に割けします。           ン         ご契約前式書情報         シー・・           芝名前<br>(カナ)         アオヤマ イダロク<br>フオヤマ イダロク         生           支着前 (カナ)         アオヤマ イダロク         生           単位         一         1962年 09月 28日         1000000000000000000000000000000000000                                                                                                    | 端末         OPPO Reno3 A ホワイト (A)           端末あ支払方法         リンジハカード           端末大生 35,800円 (税込39,380円)         1 2 団払い ж方支払回激はカード会社とのご契約になります。           オブション         ガブション           オブション         月間日金         説明           端末支 ひガート         380円 (税込 418円) /         万ガーのトラブル時にお客さまのご負担を思引なに知られたす。           第30         第5日         第5日           第7日         380円 (税込 418円) /         万ガーのトラブル時にお客さまのご負担を思引なに知えられたす。           第31         第5日         第5日           第32         第5日         日本           第33         第5日         (税納)           福祉空国に満回 36ヶ月~         一 法 (4,000円)         (望続回当13年以上望続のため、端末端入時に副引します。           マング的台さ当情紀         第5日         1 962年 05月 28日           第33         第4         ● ● ● ● ● ● ● ● ● ● ● ● ● ● ● ● ● ● ●                                                                                                    | 端末         OPPO Reno3 A ホワイト (A)           端末あ支払方法         グレジヤカード           端末支支払方法         グレジヤカード           端末大会主法方法         グレジヤカード           瑞木代金 35,800円 (税込39,380円)         1 2 図込い ※方支払回激はカード会社2のご契約になります。           オプション         オプション           オプション         ガブション           オプション         ブガーのトラブル特にお客さまのご気知を最小頃に知えられるす<br>月           第5日         380円 (税込 418円) / 万ガーのトラブル特にお客さまのご気知を最小頃に知えられるす<br>月           第5日         380円 (税込 418円) / 万ガーのトラブル特にお客さまのご気知を最小頃に知えられるす<br>月           第5日         380円 (税込 418円) / 万ガーのトラブル特にお客さまのご気知を最小頃に知えられるす<br>月           第5日         1000円)         (望根割門1)3年以上 2000円のありーズは対象か)           第5日         1000円のありーズは対象か)         1000円のありーズは大き対象の)           第5日         1000円のありーズは対象か)         1000円のあり           第5日         1000円ののり         (望根割門1)3年以上登録のため、端末端入特に割引します。           イングの約者なま情報                                                                                                    | キャラハーフコート                                                                                                    |                                                                                                    |                           |                      |                 |
| 第末 OPPO Reno3 A ポワイト(A)<br>第末ま支払方法<br>「リンジリカート<br>「「「「「「」」2回込い ※お支払回数はカード会社とのご契約になります。<br>オプションネ 月間料金 説明<br>「市工 2回込い ※お支払回数はカード会社とのご契約になります。<br>オプションネ 月間料金 説明<br>「市工 5日本の 「「「」」2回込い ※お支払回数はカード会社とのご契約になります。<br>オプションネ 月間料金 説明<br>「「」」2回込い ※お支払回数はカード会社とのご契約になります。<br>オプションネ 月間料金 説明<br>「「」」2回込い ※お支払回数はカード会社とのご契約になります。<br>オプションス 月間料金 説明<br>「「」」2回込い ※お支払回数はカード会社とのご契約になります。<br>オプションス 「」」2回込い ※お支払回数はカード会社とのご契約になります。<br>オプションス 「」」2回込い ※お支払回数はカード会社とのます。<br>オプションス 「」」2回込い ※お支払回数はカード会社とのます。<br>オプションス 「」」2回込い ※お支払回数はカード会社になります。<br>オプションス 「」」2回込い ※おします。<br>オプションス 「」」2回込い ※おします。<br>オプションス 「」」2回込い ※おします。<br>オプションス 「」」2回込い ※おします。<br>オプションス 「」」2回込い ※おします。<br>オプションス 「」」2回込い ※おします。<br>オプションス 「」」2回じたます。<br>オプションス 「」」2回じたますます。<br>オプションス 「」」2回じたますます。<br>オプションス 「                                                                                                    | 解末         OPPO Reno3 A ポワイト (A)           解末お支払方法         リレジリカード<br>  用木代金 35,800円 (税込39,380円)<br>  1 2 回払い × お支払回数はカード会社とのご契約になります。           オブション         ////////////////////////////////////                                                                                                    | <ul> <li>              ■末</li></ul>                                                                                                    | 端末                                                                                                    |                                                                                                    |                           |                      |                 |
| 端末志支払方法                                                                                                    | 端末志支払方法                                                                                                    | 端末志支払方法<br>「現末代金 35,800円 (税込39,300円)<br>1 2 回払い ※お支払回数はカーや会社とのご契約になります。<br>オプション名 月曜料金 期期<br>端末支 心ガポート ろ00円 (税込 418円) / 万ガーのトラブル時におるまのご負担を最小限に知えられます (Phone 2)-スは対象か)<br>第31<br>第31<br>第31<br>第31<br>第31<br>第31<br>第31<br>第31<br>第31<br>第31<br>第31<br>第33<br>第32<br>第33<br>第33<br>第34<br>第35<br>第34<br>第35<br>第355<br>第355<br>第355<br>第355<br>第355<br>第355<br>第355<br>第355<br>第355 | 端末                                                                                                    | OPPO Reno3 A ホワイ                                                                                                    | ト (A)                     |                      |                 |
| 端末代金 55,000円 (税込39,300円)       1 2 図払い ※お支払回数はカード会社2のご契約になります。       オプション名     月曜月金       ガジョン名     月曜月金       380円 (税込 418円) /     万パーのトラブル時にお返さまのご負地を最小圏に抑えれるさきのご負地を最小圏に抑えれるさきのご負地を最小圏に抑えれるさきのご負地を最小圏に抑えれるさきのご負地を最小圏に抑えれるさきのご負地を最小圏に抑えれるさきのご負地を最小圏に抑えれるさきのご負地を最小圏に抑えれるさきのご負地を最小圏に抑えれるさきのご負地を最小圏に抑えれるさきのご負地を最小圏に抑えれるさきのご負地を最小圏に抑えれるさきのご負地を取り出る法的を決めまれる       第73     第73       第73     第73       第73     第74       第74     第50日(税込 418円) /       第75     第74       第73     第75       第73     第75       第74     第75       第74                                                                                                    | 端末代金 35,800円 (税込39,380円)       1 2 回払い ※お支払回数はカード会社2のご契約になります。       オプション名     月曜料金       第7     380円 (税込 418円) /       万グーのトラブル時におるまのご負担を最小場に知る618년<br>月     万が一のトラブル時におるまのご負担を最小場に知る618년<br>(Phone32)-スは対象か)       第71     580円 (税込 418円) /       第73     7       第73     6       第73     6       第73     7       第74     第月額 (税処)       備考     6       勝優変原ご復刻 360月~     一店(4,000円)       (目前の前の)     (日前回目)3年以上提続のため、端末属入時に回目します。       マクジり着えま情報     -       ジェック     -       第4月日     1962年 09月 28日       登録 (カナ)     アオヤマ イダロク       生中月日     1962年 09月 28日       管務     500001       野鹿菊     760-0001       野鹿利郡     -       第四時間     -       第四時間     -       第四時間     -       第四時間     -       第四時間     -       第四時間     -       第四時間     -       第四時間     -       第四時間     -       第四時間     -       第四時間     -       第四時間     -       第四時間     -       第四時間     -       第四時間     -       第四時間     -                                                                                                    | 端末代金 35,800円 (税込39,380円)           1 2 回払い ※お支払回数はカード会社20ご預約になります。           オブションネ         月職件金         説明           ボブションネ         月職件金         説明           ボブションネ         月職件金         説明           東本及 サポート         300円 (税込 418円) /         万げ 一0トラブル間におるまたのご負担を思小周に抑えられるけ<br>月           新引         第300円 (税込 418円) /         万げ 一0トラブル間におるまたのご負担を思小周に抑えられるけ<br>(Phone 2)ーズは対象か)           新引名         新引数 (税処)         備令           職役変更に提測 360月~         一店 (4,000円)         [担税割91]3年以上提続のため、端末構入物に割引します。           ・         -         -         -           ジス積         ・         ・         ・           ジス前名         月         -         -           第月         360月 (税扱)         備令         ・           「なり着える指 (カナ)         アオヤマ イダロう         -           ジス前         アオヤマ イダロう         -           生年月日         1962年 09月 28日         -           管規有         760-0001         -         -           ジェーク         -         -         -           「日         560-0001         -         -           ジェーク         -         -         -           ジェーク         -         -         -         - <td>端末お支払方法</td> <td>クレジットカード</td> <td></td> <td></td> <td></td>                                                                                                    | 端末お支払方法                                                                                                    | クレジットカード                                                                                                    |                           |                      |                 |
| 1 2 回込い ※表交払回数はカード会社なご契約になります。       オプション名     月程件合       ガジッコン名     月程件合       湖市     390円(税込 418円)/       ガワーのトラブル時にと変えまるのご負担を最小塔に抑えられるさ<br>(Phone sシリーズは対象内)       新引名     新引程(税扱)       御名     第月       創引名     第月       御名     第日       御空東の正復調 36ヶ月へ     一店(4,000円)       「注税前引」3年以上提続のため、端未満入特に副引します。       ご     ご       ジン     ご       ジン     ご <td>1 2 回込い ※表気払回数はカード会社なご契約になります。       オプション名     月程件合       ガジョン名     月程件合       380円(物込 418円)/     万万一のトラブル新に定るまるご会頂を最小場に知るけるた<br/>月       第7]     第7日       第7]     第7日       第7]     第7日       第7日     第7日       第7日     第7日       第7日     第7日       第7日     第7日       第7日     第7日       第7日     第7日       第7日     106月(税扱)       備令     第8日       第7日     106月(税扱)       第7日     106月(税扱)       第7日     106月(税扱)       第7日     106月(税扱)       第7日     106月(税扱)       第7日     106月(税扱)       第7日     106月(税 (税 (税 (税 (税 (税 (税 (税 (税 (税 (税 (税 (税 (</td> <td>1 2 回払い ※表交払回数はカード会社なご契約になります。     1 7 2 回込い ※表交払回数はカード会社なご契約になります。     1 7 2 回込い ※表交払回数はカード会社なご契約になります。     1 7 2 つよう     1 7 2 つよう     1 7 1 7 0 つよう     1 7 1 7 0 つよう     1 7 1 7 0 つよう     1 7 1 7 0 つよう     1 7 1 7 0 つよう     1 7 1 7 0 つよう     1 7 1 7 0 つよ     1 7 1 7 0 つよ     1 7 1 7 0 つよ     1 7 1 7 0 つよ     1 7 1 7 0 つよ     1 7 1 7 0 0 0 0 0 0 0 0 0 0 0 0 0 0</td> <td></td> <td>端末代金 35,800円(</td> <td>(税込39,380円)</td> <td></td> <td></td> | 1 2 回込い ※表気払回数はカード会社なご契約になります。       オプション名     月程件合       ガジョン名     月程件合       380円(物込 418円)/     万万一のトラブル新に定るまるご会頂を最小場に知るけるた<br>月       第7]     第7日       第7]     第7日       第7]     第7日       第7日     第7日       第7日     第7日       第7日     第7日       第7日     第7日       第7日     第7日       第7日     第7日       第7日     106月(税扱)       備令     第8日       第7日     106月(税扱)       第7日     106月(税扱)       第7日     106月(税扱)       第7日     106月(税扱)       第7日     106月(税扱)       第7日     106月(税扱)       第7日     106月(税 (税 (税 (税 (税 (税 (税 (税 (税 (税 (税 (税 (税 (                                                                                                    | 1 2 回払い ※表交払回数はカード会社なご契約になります。     1 7 2 回込い ※表交払回数はカード会社なご契約になります。     1 7 2 回込い ※表交払回数はカード会社なご契約になります。     1 7 2 つよう     1 7 2 つよう     1 7 1 7 0 つよう     1 7 1 7 0 つよう     1 7 1 7 0 つよう     1 7 1 7 0 つよう     1 7 1 7 0 つよう     1 7 1 7 0 つよう     1 7 1 7 0 つよ     1 7 1 7 0 つよ     1 7 1 7 0 つよ     1 7 1 7 0 つよ     1 7 1 7 0 つよ     1 7 1 7 0 0 0 0 0 0 0 0 0 0 0 0 0 0                                                                                                    |                                                                                                    | 端末代金 35,800円(                                                                                                    | (税込39,380円)               |                      |                 |
| オブション     月間料金     説明       東京久しサポート     300円(第23,418円)/     万ガーのトラブル時にお客さまのご気迫を思小切に切らられた<br>(Phoneシリーズは対象の)       第73     第73     第73       第74     第75(第(6)(第))     荷名       第73     第75(第(6)(第))     荷名       第74     第75(第(6)(第))     備名       18世室変の活動 36ヵ月〜     一点(4,000円)     (提紙副引)3年以上提続のため、端末環入時に副引します。       ・                                                                                                    | オブション         月間料金         説明           ボ菜、ひけボート         300円(第込 418円)/         万ガーのトラブル時にお客さまのご完良を思小視に知えられたす。<br>(Phoneシリーズは対象み)           第7         第7           第7         第5           第7         「「「「」」」」」」」」」」」」」」」」」」」」」」」」」」」」」」」」」                                                                                                    | オブション         月間料金         説明           第大気のサポート         300円(1512,418円)/         万ガーのトラブル時にお客さまごのご知思を思い場に知えられるす。<br>(Phoneシリーズは対象の)           第71         第71           第73         第73         第73           第73         第73         第73           第73         第73         第73           第73         第73         第73           第73         第73         第73           第73         第73         第73           第73         第73         第73           第73         第73         第73           第73         第73         第73           第73         第73         第74           第73         第73         第74           第73         第74         第74           第73         第74         「日本市事業のののののののののののののののののののののののののののののののののののの                                                                                                    |                                                                                                    | 12回払い ※お支払回                                                                                                    | 数はカード会社とのご契約              | )になります。              |                 |
| オブ>コ>名     月載料会     現明       端末気心サポート     380円(税込 418円) /<br>月     万ゲーのトラブル時にお客ままのご供知を最小別に知えされる:<br>月       割引     第       割引     備名       調灯名     割引数(税扱)     備名       確認変更に推測 36ヶ月~     一店(4,000円)     (短桃創引)3年以上短続のため、端末環入時に副引します。       ジング切り合えま偽役     ジング     ジンの自己と当ら日       基本情報     ・・・・     ・・・・       ジス前     ・・・・     ・・・・       算信     ・・・・     ・・・・       算信     ・・・・     ・・・・       算信     ・・・・     ・・・・       ジス前     ・・・・     ・・・・       ジス前     ・・・・     ・・・・       算信     ・・・・     ・・・・       算信     760-0001     ・・・・       部協用     ・・・・・     ・・・・       部協用     ・・・・・     ・・・・       部協用     ・・・・・     ・・・・       部協用     ・・・・・     ・・・・       部協用     ・・・・・     ・・・・       部協用     ・・・・・     ・・・・       部協用     ・・・・・     ・・・・       部協用     ・・・・・     ・・・・       部協用     ・・・・・     ・・・・       部協用     ・・・・・     ・・・・       部協用     ・・・・・     ・・・・       部協用     ・・・・     ・・・・       部協用     ・・・・・     ・・・・                                                                                                    | オブ>コ>名     月載料合     説明       端末気心サポート     380円(税込 418円) /<br>月     万パーのトラバル時にお客ますのご負担を最小限に知えられるは<br>(Phoneシリーズは対象外)       第引     第引       第月名     割引載(税限)     優考       確認支配に提創 36ヶ月~     一舌 (4,000円)     (提続創別)3年以上提続のため、端末環入時に割引します。       ジングの約古法結婚     ジング     ジングの約古法結婚       基本情報     シー・シー       お店舗     シー・シー       注意箱     シー・シー       注意箱     シー・シー       注意箱     シー・シー       注意箱     シー・シー       注意箱     シー・シー       注意箱     シー・シー       読品     シー・シー       読品     シー・シー       読品     シー・シー       読品     シー・シー       読品     シュ・シー       読品     シュ・シー       読品     シュ・シー       読品     シュ・シー       読品     シュ・シー       読品     シュ・シー       読品     シュ・シー       読品     ノー       第注     プロ       第注     第注       読品     第注       読品     第注       読品     第注       読品     第注       読品     第注       読品     第注       読品     第注       読品     第注       読品     第注       読品 </td <td>オブ&gt;コ&gt;名     月間料合     説明       福末安心サポート     380円(税込,418円) /<br/>月     万斤一のトラブル新にお客ままのご負担を最小規に知えられる:<br/>月       部引     第       部列名     新引篇(税源)     優々       離日空東に推測     36ヶ月~     一点(4,000円)     (延続副引)3年以上総続のため、福末購入特に割引します。       ジングジ約首合支請保     ジン     ジン       ジングジ約首合支請保     ジン     ジン       ジングジ約首合支請保     ジン     ジン       ジンガリカン     建築用     1962年0月2       ジンガリカン     ブガヤマ イタロク     10001       登録前     フガヤマ イタロク     10001       健健費     760-0001     10001       健健費     760-0001     10001       健康者     500-0001     10001       健康者     500-0001     10001       健康者     500-0001     10001       健康者     500-0001     10001       健康者     500-0001     10001       健康者     500-0001     10001       健康者     500-0001     10001       健康者     500-0001     10001       健康者     500-0001     10001       健康者     500-0001     10001       健康者     500-0001     10001       健康者     500-0001     10001       健康者     500-0001     10001       健康者     500-0001     10001       健康</td> <td>オプション</td> <td></td> <td></td> <td></td> <td></td>                                                                                                    | オブ>コ>名     月間料合     説明       福末安心サポート     380円(税込,418円) /<br>月     万斤一のトラブル新にお客ままのご負担を最小規に知えられる:<br>月       部引     第       部列名     新引篇(税源)     優々       離日空東に推測     36ヶ月~     一点(4,000円)     (延続副引)3年以上総続のため、福末購入特に割引します。       ジングジ約首合支請保     ジン     ジン       ジングジ約首合支請保     ジン     ジン       ジングジ約首合支請保     ジン     ジン       ジンガリカン     建築用     1962年0月2       ジンガリカン     ブガヤマ イタロク     10001       登録前     フガヤマ イタロク     10001       健健費     760-0001     10001       健健費     760-0001     10001       健康者     500-0001     10001       健康者     500-0001     10001       健康者     500-0001     10001       健康者     500-0001     10001       健康者     500-0001     10001       健康者     500-0001     10001       健康者     500-0001     10001       健康者     500-0001     10001       健康者     500-0001     10001       健康者     500-0001     10001       健康者     500-0001     10001       健康者     500-0001     10001       健康者     500-0001     10001       健康者     500-0001     10001       健康                                                                                                    | オプション                                                                                                    |                                                                                                    |                           |                      |                 |
| BR末女心サホート 380円(物込 418円)/ 万分一のトラル時に認えまのご発気を最小期(3約,54765<br>月       第引     第引       第引名     第月額(税物)     備者       期日名     第月額(税物)     備者       贈煙変更に運動 36ヵ月~     一店 (4,000円)     (程統創时]3年以上接続のため、端末環入時に副引します。       ✓ 乙契約者さま結解                                                                                                    | R用天女心サホート 380円(物込 418円)/ 万万一のトラル時に設えまのご免疫を最小場に切えられる<br>月 (約4 418円)/ (PhoneyU→スは対象み)       割引名     割引箱(税扱)     備者       割引名     割引箱(税扱)     備者       福登変更に渡到36ヶ月〜     一店(4,000円)     (福秋副灯)3年以上福秋のため、瑞末環入時に副引します。       ご契約首た支積税                                                                                                    | R用天女心サホート 380円(物法 418円)/ 万万一のトラ九時に設立まのご気知を最小場に知えられる:<br>月 (以Phones)                                                                                                    | オプション名                                                                                                    | 月額料金                                                                                                    | 説明                        |                      |                 |
| 割引名     割引稿(税助)     備名       副引名     割引稿(税助)     備名       福徳変更の頂創 36ヶ月~     一述(4,000円)     【経統副引]3年以上総統のため、端末環入時に副引します。       ご契約者な古稿船        ご契約者な古稿船        多名前(カナ)     アオヤマイグロク       生年月日     1962年 09月 28日       性別     男住       伊崎     760-0001       部造卵県     香川県       市区町村郡     ●●●●●●●●●●●●●●●●●●●●●●●●●●●●●●●●●●●●                                                                                                    | 割引名     割引箱(税助)     備名       副児園(税助)     備名       福徳安原の項割 36ヶ月~     一括(4,000円)     【経統副引]3年以上総統のため、瑞未購入時に副引します。       ごの約者な書情報        ジス前     ・・・・       ジス前     ・・・・       ジス前     ・・・・       ジス前     ・・・・       ジス前     ・・・・       ジス前     ・・・・       ジス前     ・・・・       ジス前     ・・・・       ジス前     ・・・・       ジス前     月生       「日     1962年 09月 28日       竹別     月生       「日     1962年 09月 28日       竹別     月生       「日     1962年 09月 28日       竹別     月生       「日     1962年 09月 28日       竹別     月生       「日     1962年 09月 28日       「日     1962年 09月 28日       「日     1962年 09月 28日       「日     1962年 09月 28日       「日     1962年 09月 28日       「日     1962年 09月 28日       「日     1962年 09月 28日       「日     1962年 09月 28日       「日     1962年 09月 28日       「日     1962年 09月 28日       「日     1962年 09月 28日       「日     1962年 09月 28日       「日     1962年 09月 28日       「日     1962年 09月 28日       「日                                                                                                    | 割引名       割引程(税助)       健老         副使変現の損割 36ヶ月~       一活(4,000円)       【経税副引]3年以上総統のため、端末購入特に副引します。         ✓ ご契約者会書情報          基本情報                                                                                                    | 端末安心サポート                                                                                                    | 380円(税込 418円)<br>月                                                                                                    | / 万が一のトラブル<br>(iPhoneシリーフ | 寺にお客さまのご負担<br>(は対象外) | 目を最小限に抑えられる     |
| 割匀名<br>割匀名<br>割匀名<br>割匀名<br>割匀名<br>割匀名<br>割匀名<br>割匀名<br>割匀名<br>割匀名<br>割匀名<br>割分名<br>調<br>の<br>見<br>の<br>見                                                                                                    | 割引名     割引程(税扱)     備名       確理変更の提創369月~                                                                                                    | 割分名<br>割分名<br>調理室更可渡到 36ヶ月~ 一点(4,000円) (経統到引)3年以上経続のため、福末購入特に到引します。                                                                                                    | 割引                                                                                                    |                                                                                                    |                           |                      |                 |
| 福祉交叉正応援到 36ヶ月~ 一括 (4,000円) 【継続初引]3年以上継続のため, 瑞未県入時に初引します。          ✓ 乙契約若さ法情報         基本情報         基本情報         基本情報         基本情報         基本情報         基本情報         基本情報         基本情報         基本情報         基本情報         基本情報         基本情報         第         基本時日         1962年 09月 26日         性別         期性         健康号         760-0001         鄧遊府県         新山県         市区町村都         ●●●●●●●●●●●●●●●●●●●●●●●●●●●●●●●●●●●●                                                                                                    | 福祉安東に度創 36ヶ月~ 一点 (4,000円) [経統創計)3年以上後続のため、福末県入時に創引します。 ✓ ご契約前さま情報 基本情報 基本情報 5名前 ・・・・・・・・・・・・・・・・・・・・・・・・・・・・・・・・・・・・                                                                                                    | 福祉交叉正式援創 36ヶ月~ 一括 (4,000円) (経統創引)3年以上経統のため、福末県入特に創引します。          ✓ ご契約者な法情報         基本情報         基本情報         5名扇 (カナ)         ブオヤマ イチロウ         生年月日         1962年 06月 28日         性別         男性         健長時         760-0001         健康時         760-0001         健康時         760-0001         健康県         第10県         西辺町村都         ●●●●●●●●●●●●●●●●●●●●●●●●●●●●●●●●●●●●                                                                                                    | and a                                                                                                    | stand day is success                                                                                                    |                           |                      |                 |
|                                                                                                    |                                                                                                    |                                                                                                    | 割月名<br>繊維変更応援創 36ヶ月~                                                                                                    | 初51編(税扱)<br>一括(4,000円)                                                                                                    | 備考<br>【継続副引】3年)           | 以上継続のため、端            | 末購入時に割引します。     |
| お名前(カナ)     フオヤマイチロク       生年月日     1962年 09月 28日       性別     男性       住所        修道府県     760-0001       修道府県     香川県       市区町村都     ●●●●●●●       建物名     調羅番号                                                                                                    | お名前(カナ)     フオヤマ イチロウ       生年月日     1962年 06月 28日       性別     男性       住所        都優冊号     760-0001       都道府現     香川県       市区町村都     ●●●●●●●       青伯・号     ●●●●●●       貴館各     ●●●●●●       賀館号     ●●●●●●                                                                                                    | お名前(カナ)     アオヤマ イダロウ       生年月日     1962年 0月 28日       性別     男性       健備号     760-0001       御道府県     香川県       市区町村都     ●●●●●●●       健物名     ●●●●●●●       健職名     ●●●●●●●                                                                                                    | 割別名<br>福徳変更応振副 36ヶ月~<br>✓ ご契約者さま情報                                                                                                    | 新日観(紀辺)<br>一括(4,000円)                                                                                                    | <b>備考</b><br>【継続副引】3年)    | 以上継続のため、端            | 未購入時に割引します。     |
| 生年月日         1962年 09月 28日           性別         男性           住所            部連時号         760-0001           部連府県         香川県           市区町村都         ●●●●●●●●●●●●●●●●●●●●●●●●●●●●●●●●●●●●                                                                                                    | 生年月日         1962年 09月 28日           性別         男性           住所                                                                                                    | 生年月日     1962年 09月 28日       住所     月住       都道府県     760-0001       都道府県     香川県       市区町村都     ●●●●●●       健物名     ●●●●●●       健物名     ●●●●●●                                                                                                    | <ul> <li>割別名</li> <li>福健変更応援副 36ヶ月~</li> <li>✓ ご契約者さま情報</li> <li>基本情報</li> <li>基本情報</li> <li>お名前</li> </ul>                                                                                                    | 황(明朝 (朝29)<br>-括 (4,000円)                                                                                                    | <b>儒考</b><br>【継続副引】3年/    | 以上継続のため、端            | 末購入時に副引します      |
| 性別 男性<br>住所<br>多優勝号 760-0001<br>都道府駅 名川県<br>市区町村Ø ・・・・・・<br>間地・弓 ・・・・<br>割振号                                                                                                    | 住別 男性                                                                                                    | 住所                                                                                                    | <ul> <li>割引名</li> <li>福徳変更応援副 36ヶ月~</li> <li>✓ ご契約者さま情報</li> <li>基本情報</li> <li>あ名崩</li> <li>お名前 (カナ)</li> </ul>                                                                                                    | 新月編 (税約)<br>一括 (4,000円)<br>・・・・<br>アオヤマ イチロウ                                                                                                    | <b>備</b> 考<br>【総統副51】3年1  | 以上継続のため、端            | 未購入時に副引します      |
| 住所         760-0001           都道府県         名川県           市区町村都         ●●●●●●●           諸地・弓         ●           建物名         ●           ジロ田田         ●           建物名         ●                                                                                                    | 健康時         760-0001           御道原現         香川県           市区町村都         ●●●●●●●●           贛地寺         ●●●●●●●●           貴地寺         ●●●●●●●●●●●●●●●●●●●●●●●●●●●●●●●●●●●●                                                                                                    | 住所         760-0001           都运府氣         否川県           市区町村都         ●●●●●●●           黄垣・弓         ●●●●●●●           建物名         ●●●●●●●●●●●●●●●●●●●●●●●●●●●●●●●●●●●●                                                                                                    | 割月名<br>欄種変更応援副 36ヶ月~<br>✓ ご契約者さま情報<br>基本情報<br>お名前<br>お名前(カナ)<br>生年月日                                                                                                    | 新月編 (税務)<br>一括 (4,000円)<br>・・・・<br>アオヤマ イチロウ<br>1962年 09月 28日                                                                                                    | <b>備</b> 常<br>【延続副号]3年:   | 以上継続のため、端            | 未購入時に副引します。     |
| 郵優価号     760-0001       都道府県     香川県       市区町村都     ●●●●●●●       報始・号     ●●●●●●●       建物名     ●●●●●●●       部局号     ●●●●●●●●●●●●                                                                                                    | 郵便借号     760-0001       都道府県     香川県       市区町村都     ●●●●●●●       積地・号     ●●●●●●●       建物名     ●●●●●●●       建物名     ●●●●●●●                                                                                                    | 部役員号     760-0001       都道府現     香川県       市区町村都     ●●●●●●●       描地・号     ●●●●●●●       建物名     ●●●●●●●       建物名     ●●●●●●●●                                                                                                    | 割5)名<br>福建変更応振副 36ヶ月~<br><b>ご契約者さま情報</b><br>基本情報<br>お名前<br>お名前<br>(カナ)<br>生年月日<br>住別                                                                                                    | 30月編(税扱)<br>一括(4,000円)                                                                                                    | <b>備</b> 常<br>【延続副号]3年1   | 以上継続のため、端            | 末購入時に副引します。     |
| 暫道府県         香川県           市区町村郡         ●●●●●●●           貴地・号         ●●●●●●           建物名         ●●●●●●●           部展番号         ●●●●●●●●●●●●●●●●●●●●●●●●●●●●●●●●●●●●                                                                                                    | 都道府現     香川県       市区町村都     ●●●●●●●       街地・号     ●●●●●●●       建物名     ●●●●●●●●       都庭香号     ●●●●●●●●                                                                                                    | 都造府県 舌川県<br>市区町村都 ・・・・・・・・・・・・・・・・・・・・・・・・・・・・・・・・・・・・                                                                                                    | 割別名<br>編建変更応援副 36ヶ月~                                                                                                    | 割引稿(税扱)<br>一括(4,000円)<br>・● ●<br>アオヤマ(チロウ)<br>1962年(05月(28日)<br>男性                                                                                                    | <b>備</b> 常<br>【延続副号]3年1   | 以上継続のため、薄            | 未購入時に創引します。     |
| 市区町村都   ・・・・・・                                                                                                    | 市区町村都 ●●●●●●●<br>翻地・号 ●●●●●●<br>建物名<br>部歴番号                                                                                                    | 市区町村都 ●●●●●● ●<br>酸地・弓 ●●●●●●●<br>建物 名<br>部屋番号                                                                                                    | 割別名<br>福徳変更応捷副 36ヶ月〜<br>く 2契約者さま情報   基本情報   お名前   お名前   お名前   お名前   (カナ)   生年月日    住別   単代明   単代明   単代明                                                                                                    | 割引稿 (税務)<br>一括 (4,000円)<br>●●●●<br>アオヤマ イチロウ<br>1652年 05月 26日<br>男性<br>760-0001                                                                                                    | <b>備</b> 常<br>【組統副引]3年1   | X 上程続のため、開           | 未購入時に創引します      |
| 和但·亏 ●●●●●<br>建物名<br>部层册号                                                                                                    | 市市:·方 ●●●●●● 建物名 超度册号                                                                                                    | TRT0: 行                                                                                                    | 新月名<br>福徳変更応推副 36ヶ月〜<br>く ご契約者さま情報<br>基本情報<br>お名前<br>お名前<br>(カナ)<br>生年月日<br>住別<br>健康号<br>都通府規                                                                                                    | 新月編 (税務)<br>-括 (4,000円)<br>-括 (4,000円)<br>括 (4,000円)<br>5<br>5<br>5<br>5<br>5<br>5<br>5<br>                                                                                                    | <b>備</b> 常<br>【組統副引]3年)   | X 上隘続のため、隔           | 未購入時に創引します      |
| 部屋積号                                                                                                    | 部屋町で                                                                                                    | A. 1977<br>部度費号                                                                                                    | 割別名<br>福徳変更応推副 360月~<br>ご契約者さま情報  基本情報  お名前  お名前  (力)  生年月日  世別  健新号  部道府県  市区町村都                                                                                                    | 화당해 (現初)<br>-括 (4,000円)<br>-括 (4,000円)<br>- 括 (4,000円)<br>- 15 (4,000円)<br>- 15 (4,000H)<br>- 15 (4,000H)<br>- 15 (4,000H) | 備文<br>[程統副引]3年]           | X 上程続のため、 隠          | 未購入時に創引します      |
|                                                                                                    |                                                                                                    |                                                                                                    | 割別名<br>福徳変更応進副 36ヶ月〜<br>こ 2次約者さま情報  基本情報  お名前 (カナ)  生年月日  住所  郵便振号  部道府県  市区町村都  高坊・弓  ・正四村都                                                                                                    | 화당44 (4,000円)<br>K (4,000円)<br>K (4,000円)<br>K (4,000円)<br>                                                                                                    | 備文<br>[経統副引]3年]           | X 上程続のため、 隠          | 未購入時に創引します      |
| ✔ お支払情報                                                                                                    | ✓ 5支払済報                                                                                                    |                                                                                                    | 割別名<br>醸建変更応送副 36ヶ月〜<br>ご 2次約者さま情報   基本情報   お名前(カナ)   生年月日    住所   単使用号    都道府現   市区町村都    書は・号    建物名    お図紙冊号    お回れ都    おここれ、日本の一   ・    ・   たここれ、日本の一   ・    ・    ・    ・    ・    ・   ・    ・    ・    ・    ・    ・    ・    ・   ・    ・    ・    ・   ・    ・   ・    ・   ・   ・    ・   ・    ・   ・   ・    ・   ・    ・   ・    ・   ・    ・   ・    ・   ・   ・    ・   ・    ・   ・    ・   ・    ・    ・    ・    ・   ・    ・   ・    ・    ・   ・    ・   ・    ・   ・   ・    ・   ・    ・   ・    ・    ・    ・    ・   ・    ・    ・    ・    ・   ・    ・   ・    ・    ・    ・   ・    ・    ・    ・    ・    ・    ・    ・    ・    ・   ・    ・    ・    ・    ・    ・    ・    ・    ・   ・    ・    ・    ・    ・    ・    ・    ・   ・    ・    ・    ・    ・    ・    ・    ・    ・    ・    ・    ・ <td>割引線 (税務)<br/>-活 (4,000円)<br/>-活 (4,000円)<br/>アオヤマ イチロウ<br/>1962年 05月 26日<br/>男性<br/>760-0001<br/>香川県<br/>・・・・・</td> <td>備考<br/>[提続副引]3年。</td> <td>X 上継続のため、隔</td> <td>末購入時に創引します</td> | 割引線 (税務)<br>-活 (4,000円)<br>-活 (4,000円)<br>アオヤマ イチロウ<br>1962年 05月 26日<br>男性<br>760-0001<br>香川県<br>・・・・・                                                                                                    | 備考<br>[提続副引]3年。           | X 上継続のため、隔           | 末購入時に創引します      |
| ✓ お支払情報<br>//L.Souk.th_下総和 (2011年)                                                                                                    | ◆ 万文山府留<br>//L.Souk-hN### (四土)                                                                                                    |                                                                                                    | 割別名<br>編建変更応推測 36ヶ月〜<br>く 2次約者さま情報<br>基本情報<br>お名前 (カナ)<br>生年月日<br>住況<br>健所<br>が近府現<br>市区町村都<br>間地・号<br>建物名<br>部近府現<br>十〇町村都<br>一〇〇〇〇〇〇〇〇〇〇〇〇〇〇〇〇〇〇〇〇〇〇〇〇〇〇〇〇〇〇〇〇〇〇〇                                                                                                    | NFJ編 (4,000円)<br>-話 (4,000円)<br>-話 (4,000円)<br>1652年 05月 26日<br>男性<br>760-0001<br>香川県<br>                                                                                                    | 備本<br>【延統部(5)]3年」         | X 上継続のため、隔           | 未購入時に創引します      |
| ✓ お支払情報<br>クレジットカード情報(端末)                                                                                                    | ◆ 5支4/5768<br>クレジットカード情報(端末)                                                                                                    | クレジットカード情報(端末)                                                                                                    | 割別名<br>繊維変更応嫌副 360月~<br>く 2契約者さま情報<br>基本情報<br>お名前<br>お名前<br>お名前<br>(力)<br>生年月日<br>(位別<br>健勝号<br>部道府県<br>市区町村都<br>動使勝号<br>部道府県<br>市区町村都<br>動産時号<br>(一)<br>(一)<br>(一)<br>(一)<br>(一)<br>(一)<br>(一)<br>(一)                                                                                                    | 新月編 (税務)<br>-括 (4,000円)<br>-括 (4,000円)<br>7月17 (月口)<br>1962年 09月 28日<br>男性<br>760-0001<br>香川県<br>・・・・・<br>・・・・・・                                                                                                    | 備常<br>【経統部(引)3年」          | 人上掲続のため、隔            | 未購入時に創引します      |
| ✓ お支払情報<br>クレジットカード情報(端末)<br>カード番号 xxxx-xxxx<br>カード番号 09/2026                                                                                                    | クレジットカード情報(端末)<br>カード番号 xxxx-xxxx - xxxx - xxx - xxx - xxxx - xxxx - xxx - xxx - xxx - xxx - xxx - xxx - xxx - xxx - xxx - xxx - xxx - xxx - xxx - xxx - xxx - xxx - xxx - xxx - xxx - xxx - xxx - xxx - xxx - xxx - xxx - xxx - xxx - xxx - xxx - xxx - xxx - xxx - xxx - xxx - xxx - xxx - xxx - xxx - xxx - xxx - xx - xx -                                                                                                    | クレジットカード情報(端末)           カード番号         xxxxx-xxxxx           カード番号         09/2026                                                                                                    | 割引名<br>繊維変更応進副 360月~<br>このののののののののののののののののののののののののののののののののののの                                                                                                    | 割引編 (税務)<br>-話 (4,000円)<br>-話 (4,000円)<br>-話 (4,000円)<br>2771マ イダロウ<br>1962年 09月 28日<br>男性<br>760-0001<br>香川県<br>                                                                                                    | (提供部号)]3年.                | 以上掲続のため、端            | 未規入時(c創引します)    |
| ✓ お支払情報<br>クレジットカート情報(端末)<br>カード番号 xxxx-xxxx<br>カード有効期限 09/2026                                                                                                    | <ul> <li>クレジットカード情報(端末)</li> <li>カード情号 xxxx-xxxx</li> <li>カード有効期限 09/2026</li> </ul>                                                                                                    | クレジットカード情報(端未)           カード番号         XXXX - XXXX           カード有効期限         09/2026                                                                                                    | 割月名<br>福徳変更応推副 360月~<br>「 之 次 約者さ 古稿報<br>お名前<br>お名前<br>た名前 (カナ)<br>生年月日<br>日日<br>一日<br>一日<br>一日<br>一日<br>一日<br>一日                                                                                                    | 割明線 (税務)<br>-括 (4,000円)<br>-括 (4,000円)<br>アオヤマ イチロウ<br>1962年 09月 28日<br>男性<br>760-0001<br>香川県<br>・・・・・・<br>・・・・・・<br>・・・・・・<br>・・・・・・<br>・・・・・・                                                                                                    | (提続部引)13年)                | 以上短続のため、第            | 末境入時に創引します。<br> |
| ✓ お支払情報<br>クレジットカード情報(端末)<br>カード損号 X00X-X00X-X00X<br>カード有効原現 09/2026                                                                                                    | <ul> <li>プレジットカード情報(端未)</li> <li>カード番号 xxxx-xxxx</li> <li>カード香効感謝 09/2026</li> </ul>                                                                                                    | クレジットカード情報(端末)           カード曲号         xxxx-xxxx-xxxx           カード有効感媒         09/2026                                                                                                    | 割引名<br>福徳変更応法副 36ヶ月〜<br>ご契約者さま情報  基本情報  お名前 (カナ)  生年月日  日  住所  参優貴号  部返府現  市区町村都  書地・号  辺塘名  部展明号   ・ お支払情報  クレジットカード情報(端末:<br>カード貴号  カード青号  カード青号  カー「有効期限                                                                                                    | 割明線 (税務)<br>括 (4,000円)<br>括 (4,000円)<br>アオヤマ イダロウ<br>1962年 09月 28日<br>男性<br>760-0001<br>査川県<br>                                                                                                    | 備考<br>(提続部引)3年。           | X上継続のため、陳            | 末規入時に創引します      |
| ✓ お支払情報           クレジットカード情報(端末)           カード番号         xxxxx-xxxx           カード香効期限         09/2026                                                                                                    | クレジットカード情報(端末)     カード情報 (端末)     カード情報 (端末)     カード有効期限 09/2026     申込確定                                                                                                    | クレジットカード情報(端未)           カード番号         XXXX - XXXX - XXXX           カード有効期限         09/2026                                                                                                    | 割別名<br>繊建変更応推測 360月~                                                                                                    | 割明線 (税務)<br>-話 (4,000円)<br>-話 (4,000円)<br>アオヤマ イチロウ<br>1962年 09月 28日<br>男性<br>760-0001<br>香川県<br>・・・・・・<br>・・・・・・<br>・・・・・・・<br>・・・・・・・<br>・・・・・・                                                                                                    | (提続部引)13年)                | 以上提続のため、第            | 末規入時に創引します。     |

# <u>【STEP5】申込内容確認</u>

お申込み内容を確認し、 「申込確定」をタップする。

| 本人確認登録は、当サービスの異務を委托して<br>ヤマトシステム関発株式会社の「本人確認W B     | となります。<br>いる<br>8週回」にてご登録をお願いします。                |                                                                     |
|-----------------------------------------------------|--------------------------------------------------|---------------------------------------------------------------------|
| これより先は、一時約にヤマトシステム開発制<br>アップロード完了後に当サービスのお申込売了      | i式会社のザイトに連移します。<br>"画面に戻りますので、それを持ちまして申込完了となります。 |                                                                     |
|                                                     | 本人種語サイトへ 口                                       |                                                                     |
|                                                     |                                                  |                                                                     |
| Pikara                                              | ※ブラウザの実るボタンは使用しないてください。                          | ピカラモバイルサポートダイヤル (連路総要称)<br>0800-777-2110<br>(受付時間)9:00~19:00 (年中無休) |
|                                                     |                                                  |                                                                     |
| <b>お申込完了</b>                                        | 手続きは以上となります。<br>お申込ありがとうございました。                  |                                                                     |
| 2010年20月2<br>2011年20月2<br>1012年20月2                 | 手続きは以上となります。<br>お申込ありがとうございました。                  |                                                                     |
| 2000年20月1日<br>こ 20年20月5<br>申込受付番号                   | 手続きは以上となります。<br>お申込ありがとうございました。                  |                                                                     |
| とPSUAR<br>お申込完了<br>・ 20年以AR<br>申込受付番号<br>ON00000001 | 手続きは以上となります。<br>お申込ありがとうございました。                  |                                                                     |

# 本人確認書類

「本人確認サイトへ」をタップし 手順に従い本人確認書類の アップロードを行ってください。

### 申込受付番号が表示されると、 機種変更のお申込み完了です。

❷ SIMカード変更

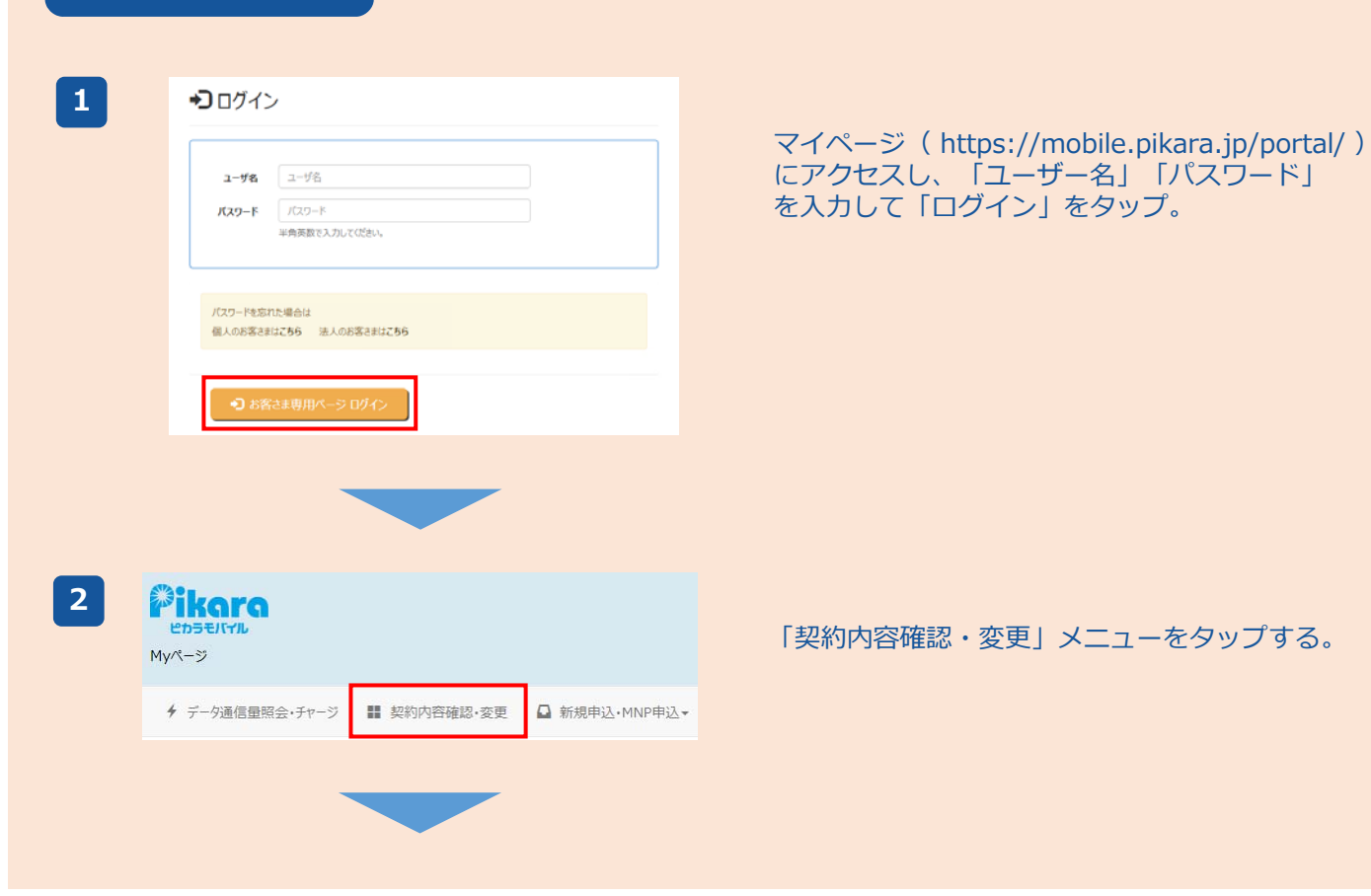

| 3 | ■ 契約一        | 覧    |                 |                 |
|---|--------------|------|-----------------|-----------------|
|   | 契約番号         | 契約状況 | 契約対象            | プラン             |
|   | FM00000XXXXX | 契約中  | SIM             | Aプラン音声&データ通信3GB |
|   |              |      |                 |                 |
| 4 |              | 契    | - <b>約メニュ</b> ー | -               |
|   |              | 契    | 約変更             |                 |
|   |              | -    | іЅӏМ⊅           | 一ド変更            |
|   |              | ٩    | 基本デー            | 均容量変更           |
|   |              | 0    | オプション3          | 変更              |
|   |              | 回    | 線関連             |                 |
|   |              | **   | パケットシ:          | ェア設定            |
|   |              | 0    | 利用停止            | •停止解除           |

🔀 回線切替

🔒 暗証番号変更

メールサービス関連

お支払情報変更

■ お支払情報変更

睂 メールパスワード変更

「契約一覧」から、変更したい契約の契約番号を 選択する。

契約メニューから、「SIMカード変更」を タップする。

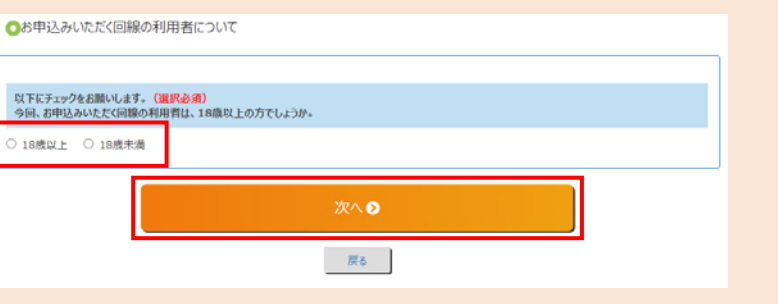

利用者確認画面が表示されるので、 該当のボタンを選択し、「次へ」を タップする。 ※18歳未満の方は、表示される内容を ご確認のうえ、お申込みを進めてくだ さい。

5

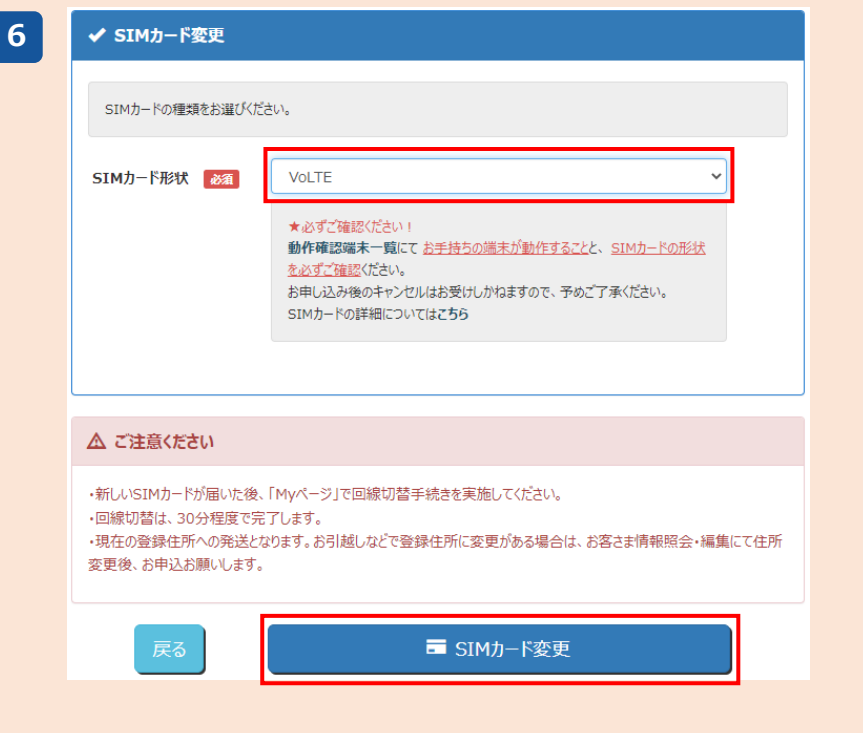

「SIMカード形状」より「VoLTE」を 選択する。 「SIMカード変更」をタップすると、 **SIMカード変更のお申込み完了**です。 ※新しいSIMカードは、約1週間程度で 登録住所へ郵送されます。

# 機種変更とSIMカード変更の申込みが完了したら…

・新しい端末とSIMカードは、登録住所へそれぞれ別送で発送となります。

- ・新しい端末とSIMカードがお手元に届きましたら、個人のお客さまは「Myページ」より 回線切替手続きを実施し、SIMカードの差し替え、ネットワーク設定、メール設定等を 行ってください。
- ・回線切替は、30分程度で完了します。

【お問合せ先】 ピカラモバイル サポートダイヤル (通話料無料) /受付時間9:00~19:00 (年中無休) 0800-777-2110 (固定電話、携帯電話、PHSから)